## How to use the Adjustment Master screen?

07/24/2024 5:20 pm EDT

The adjustment master screen enables a provider to set up their own "Action to be taken" for the adjustment reason codes which will override the current rule of payment posting in DrChrono.

• **Example**: Currently, in the DrChrono system the adjustment reason code "CO45" will automatically adjust off the balance, however, if the provider wants to transfer the claim to a specific status so it can be reviewed before being adjusted, this screen will allow you to do that.

Follow the instructions below:

1. Hover over the **Billing** tab and select **Adjustment Master**:

| Billing                        | Account            | Marketplace |  |  |  |  |  |  |  |  |
|--------------------------------|--------------------|-------------|--|--|--|--|--|--|--|--|
| BILLING                        |                    |             |  |  |  |  |  |  |  |  |
| Billing S                      | Billing Summary    |             |  |  |  |  |  |  |  |  |
| Live Cla                       | Live Claims Feed   |             |  |  |  |  |  |  |  |  |
| Patient                        | Patient Payments   |             |  |  |  |  |  |  |  |  |
| Day Sheet                      |                    |             |  |  |  |  |  |  |  |  |
| Transactions                   |                    |             |  |  |  |  |  |  |  |  |
| Remitta                        | Remittance Reports |             |  |  |  |  |  |  |  |  |
| Unmatched ERAs                 |                    |             |  |  |  |  |  |  |  |  |
| Insurance Credit Card Payments |                    |             |  |  |  |  |  |  |  |  |
| Accounts Receivable            |                    |             |  |  |  |  |  |  |  |  |
| Patient Statements             |                    |             |  |  |  |  |  |  |  |  |
| Product/Procedure              |                    |             |  |  |  |  |  |  |  |  |
| Patient Balance Ledger         |                    |             |  |  |  |  |  |  |  |  |
| Fee Sch                        | edule              |             |  |  |  |  |  |  |  |  |
| Underpa                        | aid Items          |             |  |  |  |  |  |  |  |  |
| Adjustm                        | ent Master         |             |  |  |  |  |  |  |  |  |
| Sales Ta                       | ax                 |             |  |  |  |  |  |  |  |  |
| Billing L                      | .og                |             |  |  |  |  |  |  |  |  |
|                                |                    |             |  |  |  |  |  |  |  |  |

2. Please click on the green +Add New to set an adjustment rule.

| dr chrono                                                                    |              |             |            |                                   |               |         |      |           |          | 🏝 Sophia Samuel 🔹 | Sophia Samuel (so                | ophias) Ö               |                      |            |
|------------------------------------------------------------------------------|--------------|-------------|------------|-----------------------------------|---------------|---------|------|-----------|----------|-------------------|----------------------------------|-------------------------|----------------------|------------|
|                                                                              | Schedule     | Clinical    | Patients   | Reports                           | Billing       | Account | н    | elp \$    | *        |                   |                                  | Search                  | <b>5</b>             | ≡          |
| Adjustment Master All CPT & HCPCS Revenue   Payer ID CUpdate Cupdate Cupdate |              |             |            |                                   |               |         |      |           |          |                   |                                  |                         |                      |            |
| + Add N                                                                      | lew          |             |            |                                   |               |         |      |           |          |                   |                                  |                         |                      | 1 - 8 OF 8 |
| Procedure                                                                    | •            |             | Pro        | /ider                             |               | Patient | Туре | Insurance | Payer ID | Modifiers         | Adjustment Reason                | Adjustment Group Code   | Action               |            |
|                                                                              |              |             | All d      | All doctors in the practice group |               |         |      |           |          |                   |                                  |                         |                      | 🥒 🗙        |
|                                                                              |              |             | All d      | All doctors in the practice group |               |         |      |           |          |                   | A2: Contractual adjustment.      |                         | Patient Adjustment   | 🕜 🗙        |
|                                                                              |              |             | All d      | octors in the p                   | ractice group |         |      |           |          |                   | 59: Processed based on multiple  |                         | Insurance Adjustment | t 🥒 🗙      |
| 23330: RE                                                                    | MOVE SHOULDE | ER FOREIGN  | BODY All d | octors in the p                   | ractice group |         | CPT  |           |          |                   | 18: Duplicate claim/service.     |                         | Transfer to Patient  | 🖉 🗙        |
| 78451: HT                                                                    | MUSCLE IMAGE | SPECT SING  | All d      | octors in the p                   | ractice group |         | CPT  |           |          |                   | 25: Payment denied. Your Stop Io | Patient Responsibility  | Transfer to Patient  | 🥒 🗙        |
| 95974: CR                                                                    | ANIAL NEUROS | TIM COMPLE> | C All d    | octors in the p                   | ractice group |         | CPT  |           |          |                   | 2: Coinsurance Amount            |                         | Patient Adjustment   | 🕜 🗙        |
| 50840: RE                                                                    | PLACE URETER | BY BOWEL    | All d      | octors in the p                   | ractice group |         | CPT  |           |          |                   | 29: The time limit for filing ha | Contractual Obligations | Insurance Adjustment | t 🥒 🗙      |
| 23031: DR                                                                    | AIN SHOULDER | BURSA       | All d      | octors in the p                   | ractice group |         | CPT  |           |          |                   | 4: The procedure code is inconsi | Contractual Obligations | Insurance Adjustment | t 🥒 🗙      |

3. This screen will allow you to select the Adjustment code, Group Code, CPT/HCPCS/Custom code, Payer and the Action to be taken as per the requirements. You can also leave the "Code Type" field blank if it is not for a specific code.

| dr chrono                           |                      |                       |                                                                                                    |          | 🏝 Sophia Samuel 👻 | Sophia Samuel (so | phias)  | Q   |
|-------------------------------------|----------------------|-----------------------|----------------------------------------------------------------------------------------------------|----------|-------------------|-------------------|---------|-----|
| Schedule Clinical Patier            |                      | Billing Account Hel   | p \$ 🔆                                                                                              |          |                   |                   |         |     |
| Adjustment Master All C             |                      | Adjustment Master     |                                                                                                    | Create × |                   |                   |         |     |
| Paver ID 🔸 😂 Update                 |                      | Adjustment Reason     | 45: Charge exceeds fee sche                                                                         |          |                   |                   |         |     |
|                                     |                      | Adjustment Group Code | CO: Contractual Obligations                                                                         | <u> </u> |                   |                   |         |     |
| + Add New                           |                      | Code type             | СРТ                                                                                                 |          |                   |                   | 1 - 8 0 | F 8 |
| Procedure                           |                      | Code                  | CPT /                                                                                               |          |                   |                   |         |     |
|                                     |                      | CPT/HCPCS Modifier    | HCPCS<br>Custom                                                                                     |          |                   |                   |         | ×   |
|                                     |                      |                       | Revenue                                                                                             |          |                   |                   |         | ×   |
|                                     |                      | Payer ID              | +                                                                                                   |          |                   |                   |         | ×   |
| 23330: REMOVE SHOULDER FOREIGN BODY |                      |                       | Use 'Cash' for self pay and cash patients.                                                          |          |                   |                   |         | ×   |
| 78451: HT MUSCLE IMAGE SPECT SING   |                      | Plan Name             |                                                                                                    |          |                   |                   |         | ×   |
| 95974: CRANIAL NEUROSTIM COMPLEX    |                      | Patient               | ₩ N/A                                                                                               |          |                   |                   |         | ×   |
| 50840: REPLACE URETER BY BOWEL      | All doctors in the p | Is Doctor-specific?   | Į Ļ                                                                                                 |          |                   |                   |         | ×   |
| 23031: DRAIN SHOULDER BURSA         |                      |                       |                                                                                                    |          |                   |                   |         | ×   |
|                                     |                      | Action to be taken    | Requi                                                                                               | ired     |                   |                   |         |     |
|                                     |                      |                       | Interest Payment<br>Patient Adjustment<br>Transfer to Secondary<br>No Action<br>Transfer to Patient |          |                   |                   |         |     |
| Feedback Support <b>? &gt;</b>      |                      |                       | Insurance Adjustment                                                                                |          |                   | Pra               | ctice C | hat |

Once the rule is created, the "Action" will be taken automatically when the providers receive an ERA. For manual posting, the changes will reflect once the appointment is saved.